## Anleitung SB-Portal 1. Semester Gruppeneinschreibung/Kombinationswahl

- 1. Besuchen Sie die Homepage http://www.haw-landshut.de/home.html
- 2. Besuchen Sie das SB-Portal (Selbstbedienungsportal)

Das SB-Portal finden Sie unter https://www.hawlandshut.de/studium/imstudium.html

Mit der Maus auf "SB-Portal" klicken.

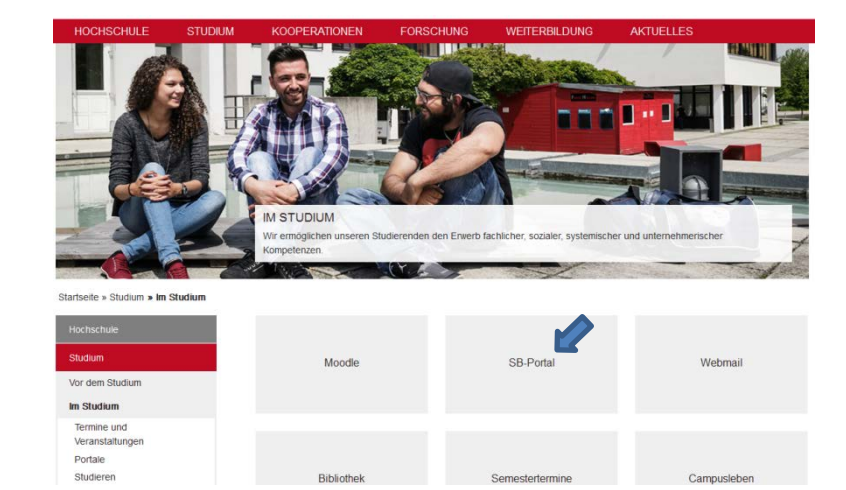

## 3. Benutzernamen eingeben

Nun müssen Sie Ihren Benutzernamen eingeben (am Einschreibungstag erhaltenen Benutzernamen, der sich aus Ihrem Vor- und Nachnamen zusammensetzt) und bestätigen Sie dies mit "Login".

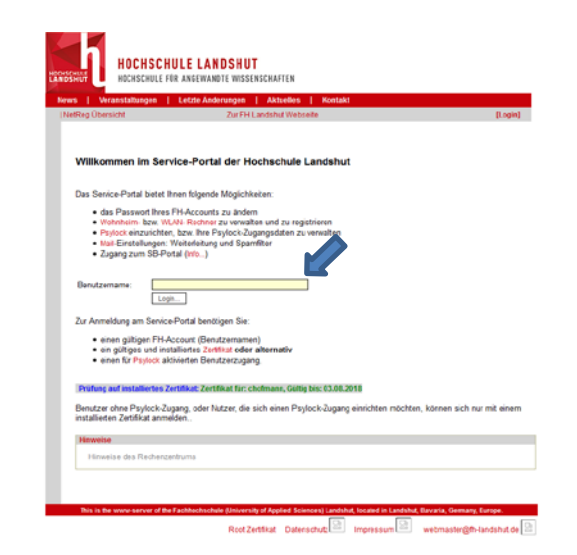

Nun können Sie entscheiden, ob Sie sich mit einem Zertifikat einloggen, dass Sie am Einschreibungstag erhalten haben oder sich mit dem Spylock anmelden, falls Sie Spylock aktiviert haben. Bitte klicken Sie auf eines der Anmeldemethoden.

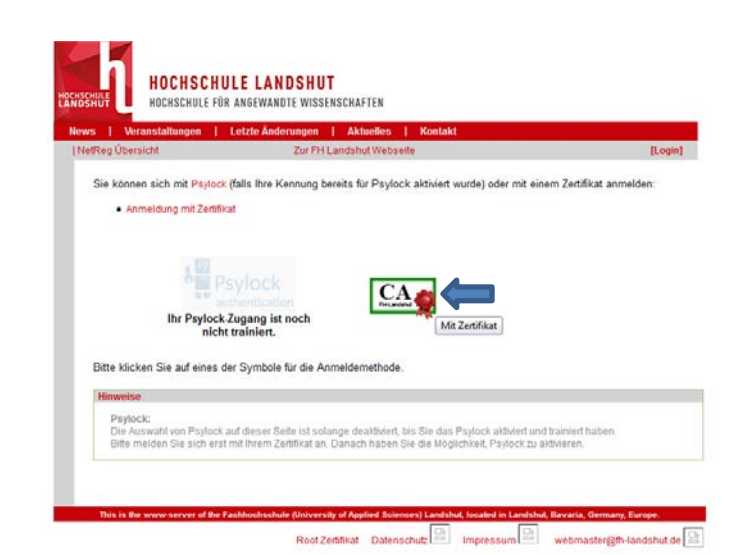

## 5. Auswahl SB-Portal

Auf der erscheinenden Seite klicken Sie bitte auf den Link "Zugang zum SB-Portal"

## 6. Fächereinschreibung

In Ihrem SB-Portal finden Sie den Link "Veranstaltungen" Bitte bestätigen Sie den Link mit einem Mausklick.

Bestätigen Sie bitte mit der Maustaste den Link "Vorlesungsverzeichnis".

Wählen Sie Ihre Fakultät aus und bestätigen Sie dies mit der linken Maustaste.

HIS:

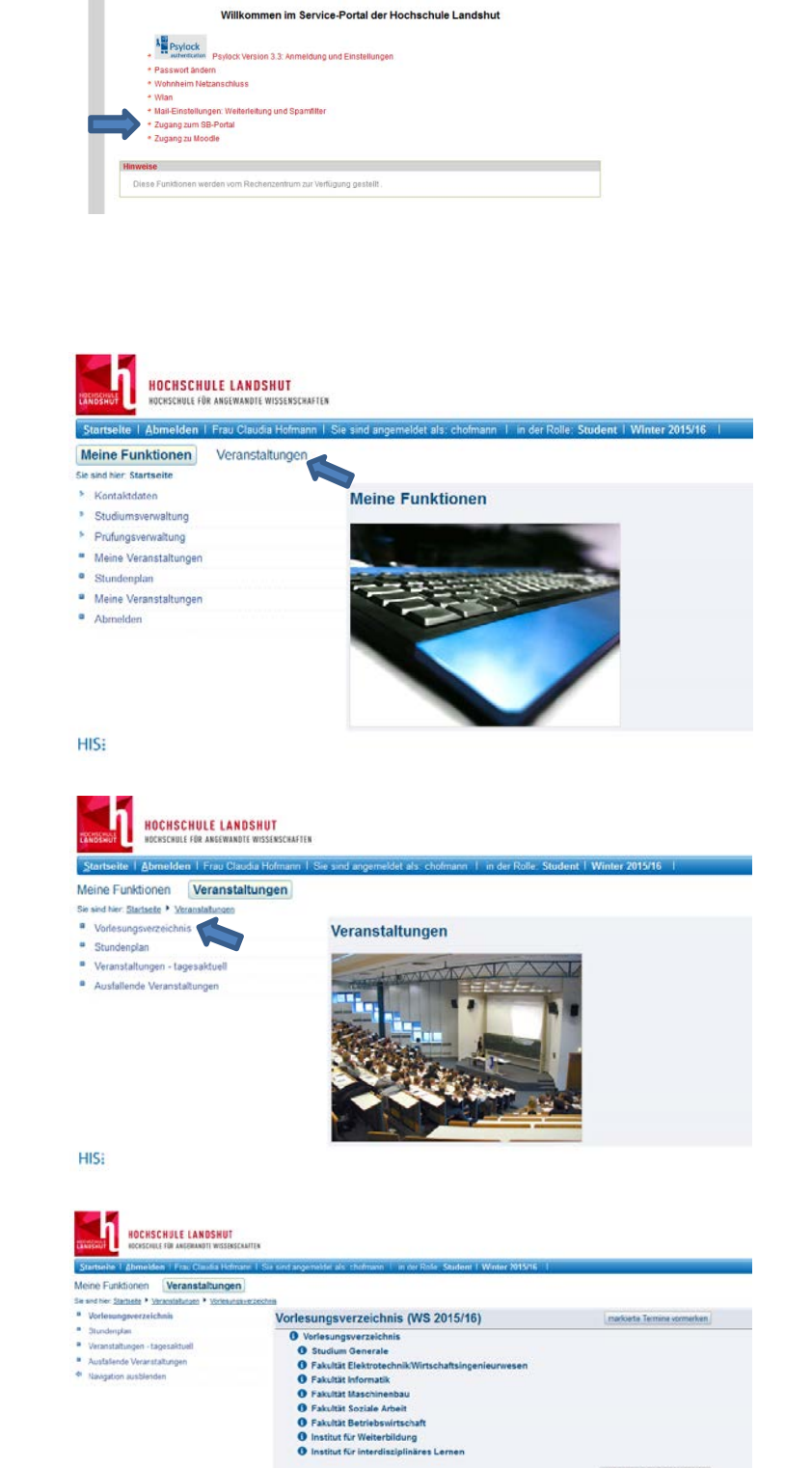

A Login as twernhar ok

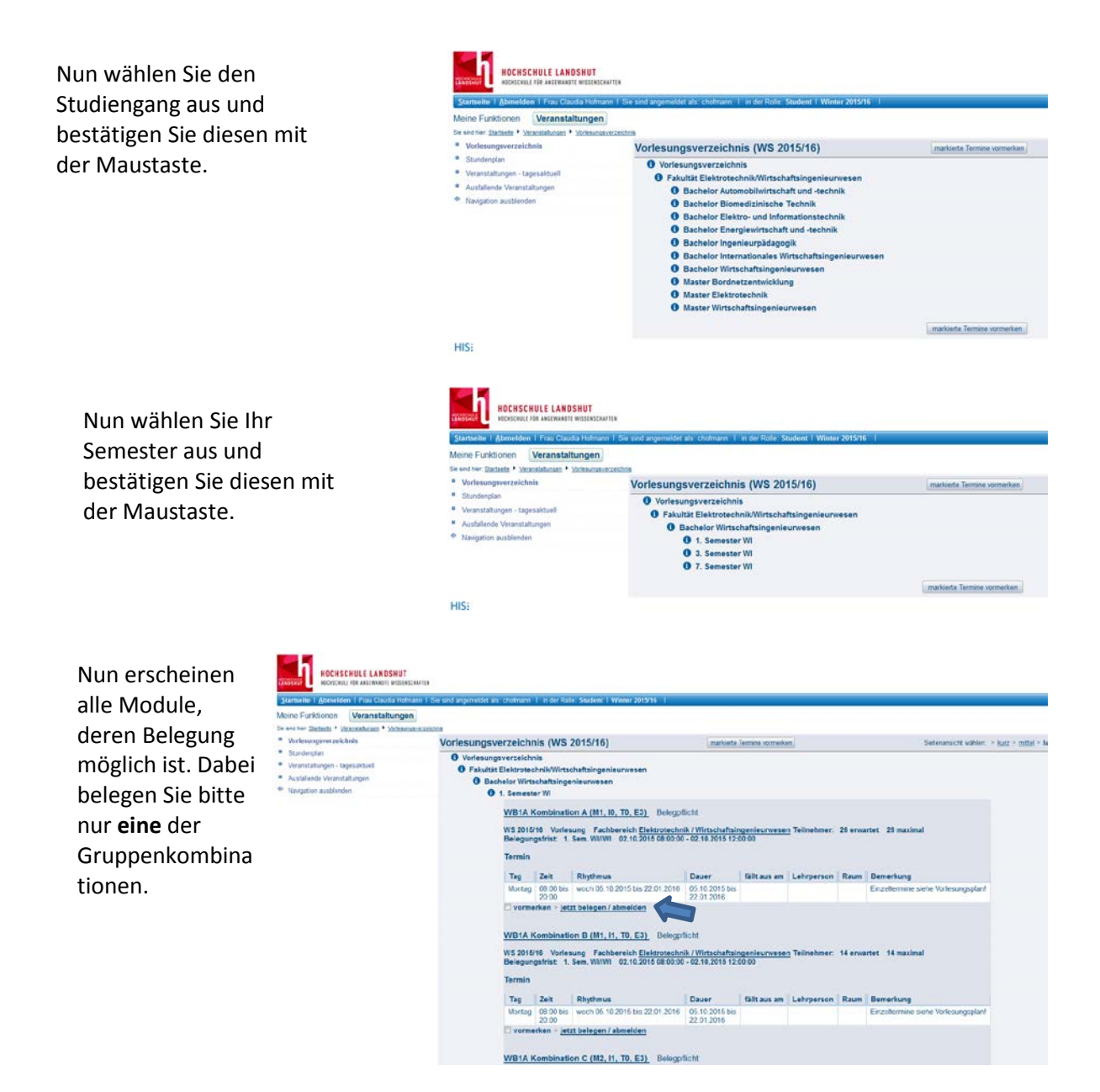